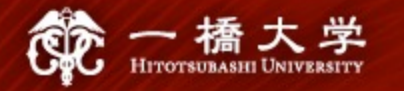

2021年度秋学期(集中) オンライン・アクティブ・ラーニング

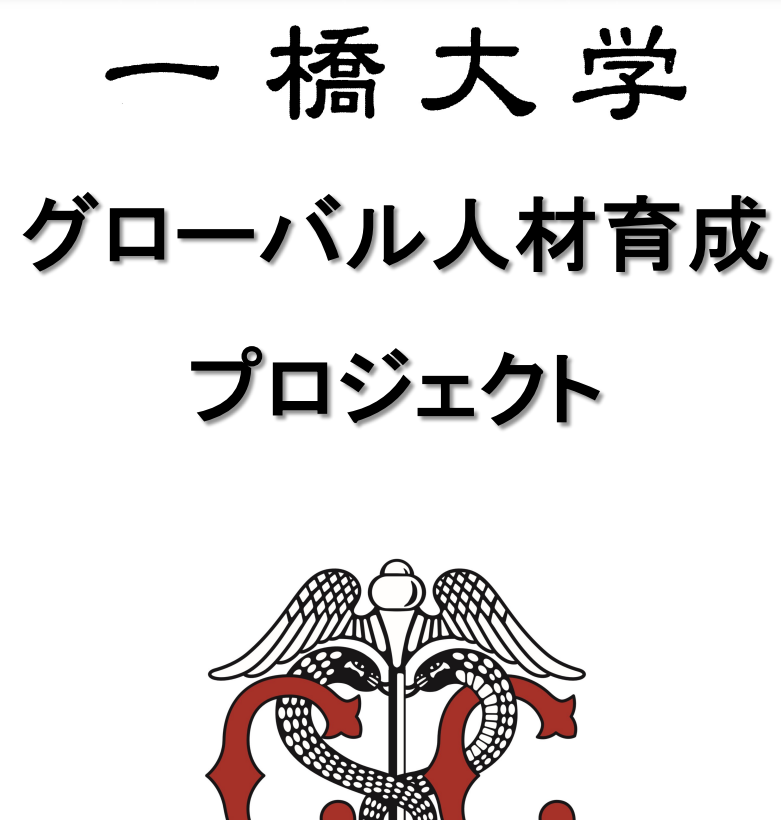

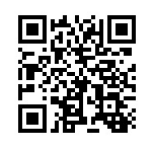

Hitotsubashi University

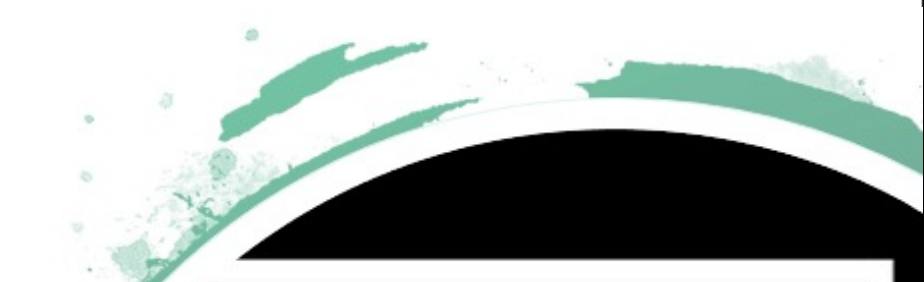

Societal Impact & Global Management Alliance

Managing the SDGs

: SIGMA

**Global Active Learning** 

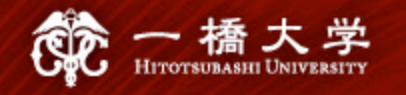

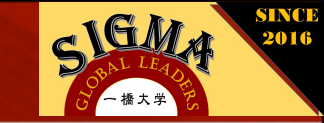

## **Sustainable Development Goals**

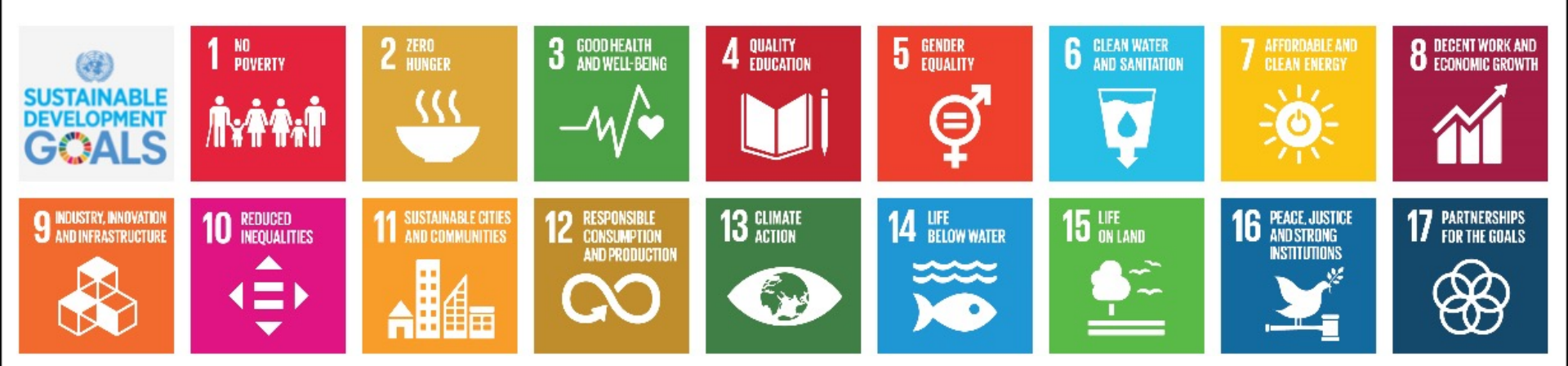

### Transforming our world: the 2030 Agenda for Sustainable Development:

This Agenda is a plan of action for people, planet and prosperity. It also seeks to strengthen universal peace in larger freedom. We recognise that eradicating poverty in all its forms and dimensions, including extreme poverty, is the greatest global challenge and an indispensable requirement for sustainable development. All countries and all stakeholders, acting in collaborative partnership, will implement this plan. We are resolved to free the human race from the tyranny of poverty and want and to heal and secure our planet. We are determined to take the bold and transformative steps which are urgently needed to shift the world onto a sustainable and resilient path. As we embark on this collective journey, we pledge that no one will be left behind. The 17 Sustainable Development Goals and 169 targets which we are announcing today demonstrate the scale and ambition of this new universal Agenda.

Source:https://www.un.org/ga/search/view\_doc.asp?symbol=A/RES/70/1&Lang=E

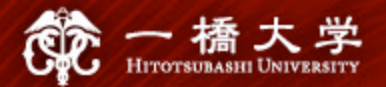

### SUSTAINABLE GOALS

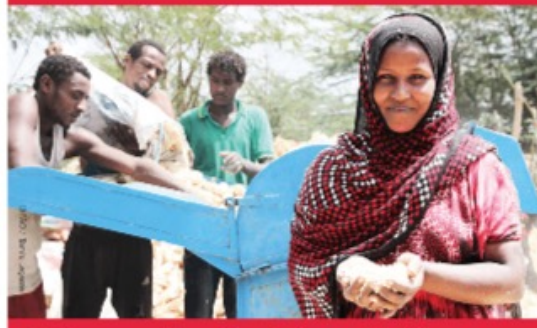

1 ਲਿਆ **ਸੇ:††**∔† Donate what you don't use. 836 million people live in extreme poverty.

Goal 1: No Poverty

### SUSTAINABLE GOALS

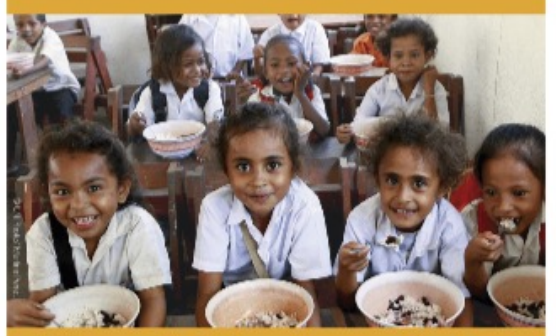

Avoid throwing away food. Over 1/3 of the world's food is wasted.

2 ZERO HUNGER

~~

#### Goal 2: Zero Hunger

### 

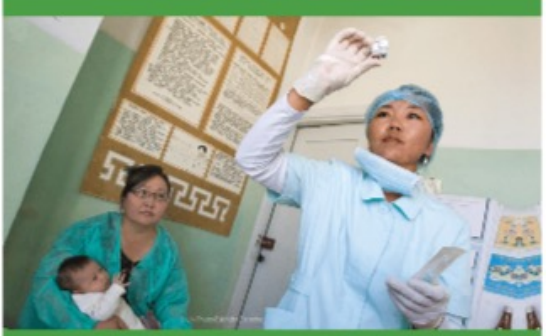

3 GOOD HEALTH AND MELL-BOING

Vaccinate your family to protect them and improve public health.

#### Goal 3: Good Health and Well-Being

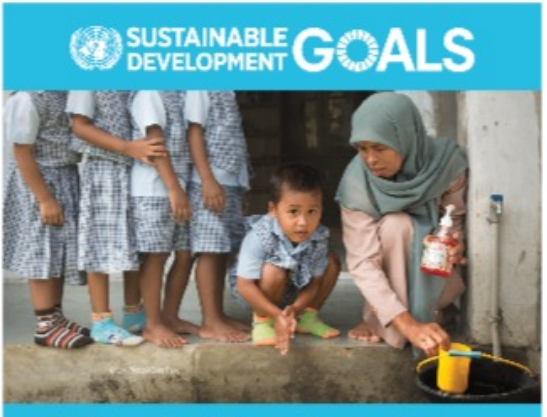

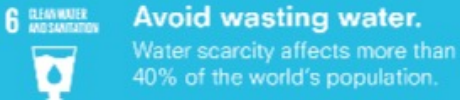

#### **Goal 6: Clean Water and Sanitation**

### 

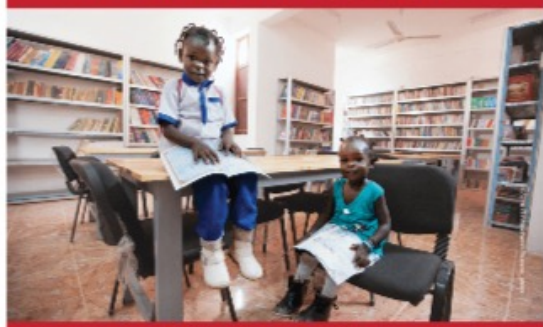

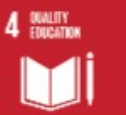

Help children in your community to read.

**Goal 4: Quality Education** 

### 

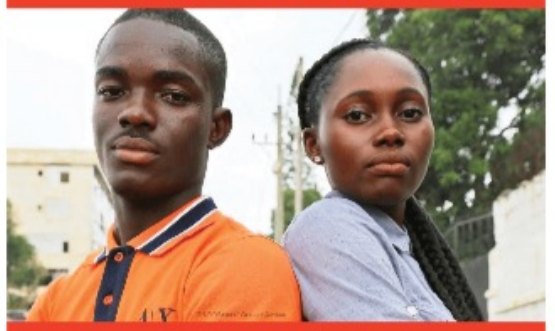

5 EXAMPLE Call out sexist language and behaviour.

**Goal 5: Gender Equality** 

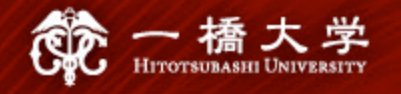

D

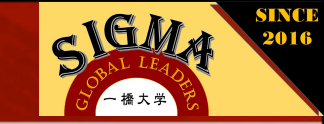

## **The Sigma Alliance**

The Societal Impact & Global Management Alliance (SIGMA) was founded in December 2016 by the universities formerly constituting the Alliance of Like-Minded Universities. It is a network of international top universities in management and business.

The scope of the Sigma Alliance is to support interdisciplinary and interuniversitary cooperation in research and teaching.

| Member Universities                                                                                       |                                                                                                    |       |
|----------------------------------------------------------------------------------------------------|----------------------------------------------------------------------------------------------------|-------|
|                                                                                                    | Renmin University of China                                                                                         |       |
| Copenhagen Business School                                                                                | Singapore Management University                                                                                    |       |
| ESADE Business School                                                                                     |                                                                                                    |       |
| EBAPE (Escola Brasileira de Administração                                                                 | Universite Paris Dauphine                                                                                          |       |
| Pública e de Empresas)                                                                                    | Universität St. Gallen (HSG)                                                                                       |       |
| Hitotsubashi University                                                                                   | Wirtschaftsuniversität Wien                                                                                        |       |
| UPHINE VINGAPORE<br>RSITÉ PARIS VINGAPORE<br>UNIVERSITY COPENHAGEN<br>BUSINESS SCHOOL<br>HANDELSHØJSKOLEN | WIRTSCHAFTS ESADE<br>UNIVERSITÄT<br>UNIVERSITÄT<br>UNIVERSITÄT<br>UNIVERSITÄT<br>Business School Universität St.Gr | allen |

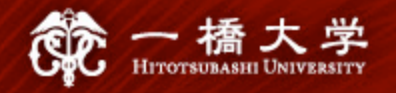

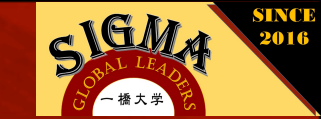

### Managing the SDGs: SIGMA Global Active Learning

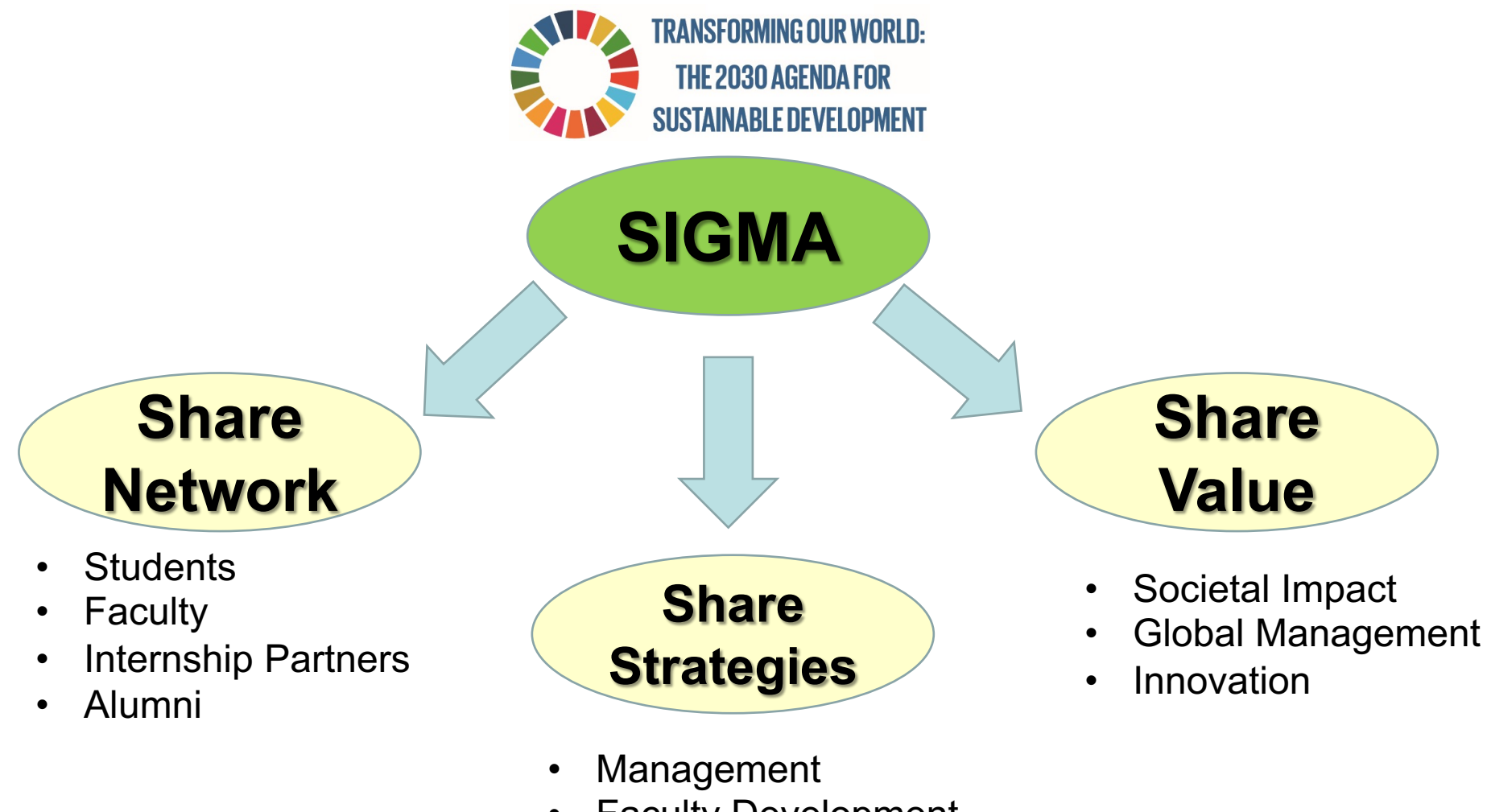

- Faculty Development
- Staff Development

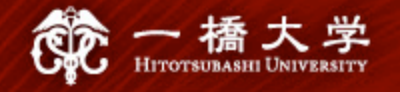

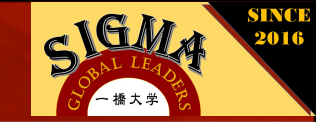

### Managing the SDGs: SIGMA Global Active Learning

- The SIGMA Global Active Learning Course consists of two phases:
- The individual virtual course phase on Coursera, in which ESADE (Barcelona), the Copenhagen Business School (CBS), Université Paris-Dauphine, University of St. Gallen (HSG), Vienna University of Economics and Business (WU) and Singapore Management University (SMU) each contributed one module.
- A virtual group work in cross-institutional teams. You will work with students from 3 other universities on a 2-3 minute best practice case that will be presented in screencast format.

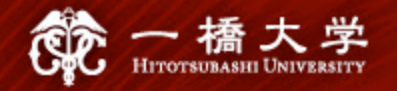

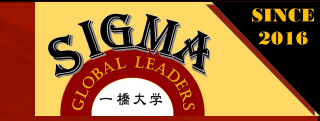

## **Course Format Timeline for Students(2021)**

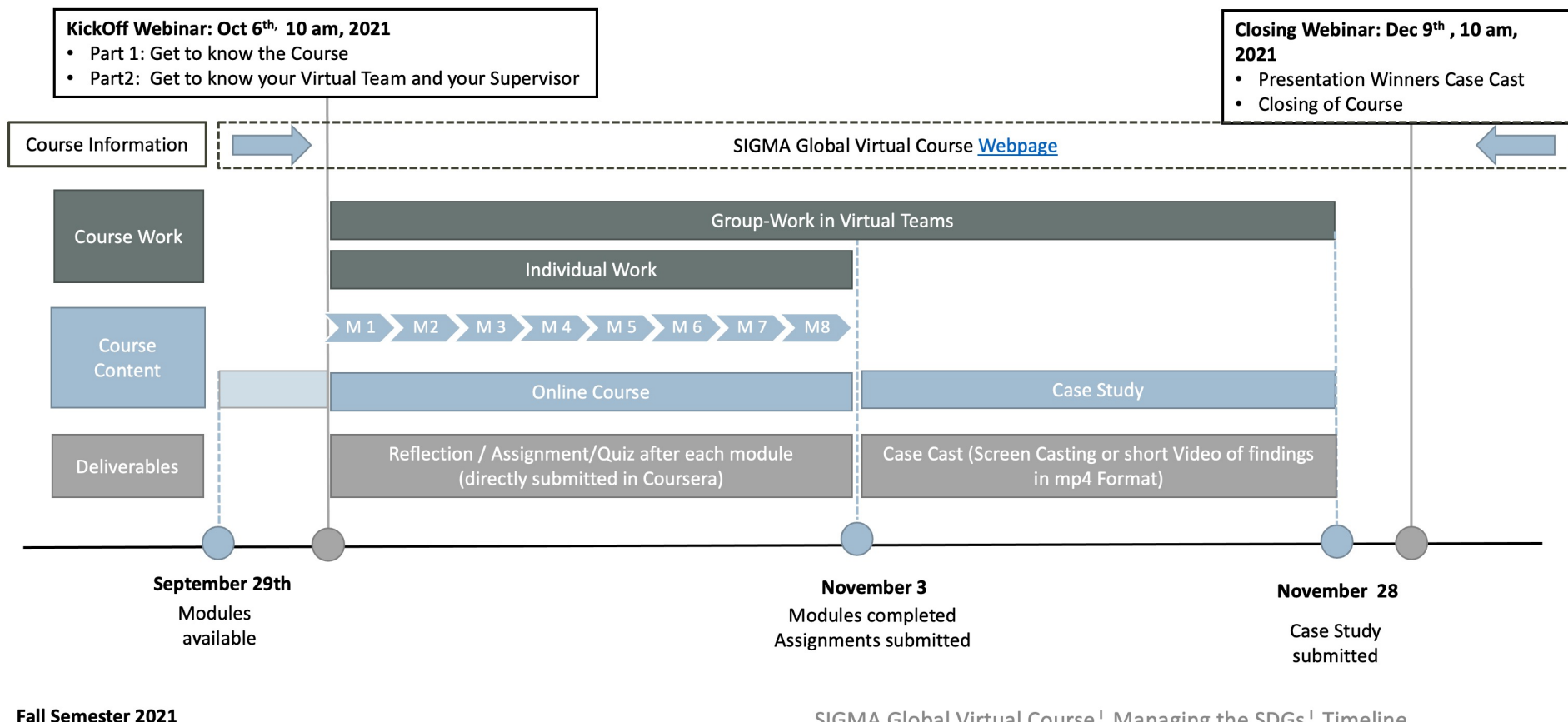

SIGMA Global Virtual Course | Managing the SDGs | Timeline

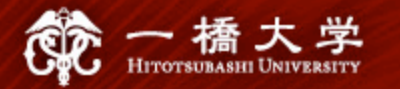

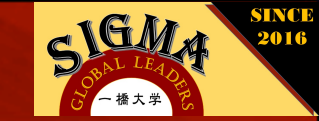

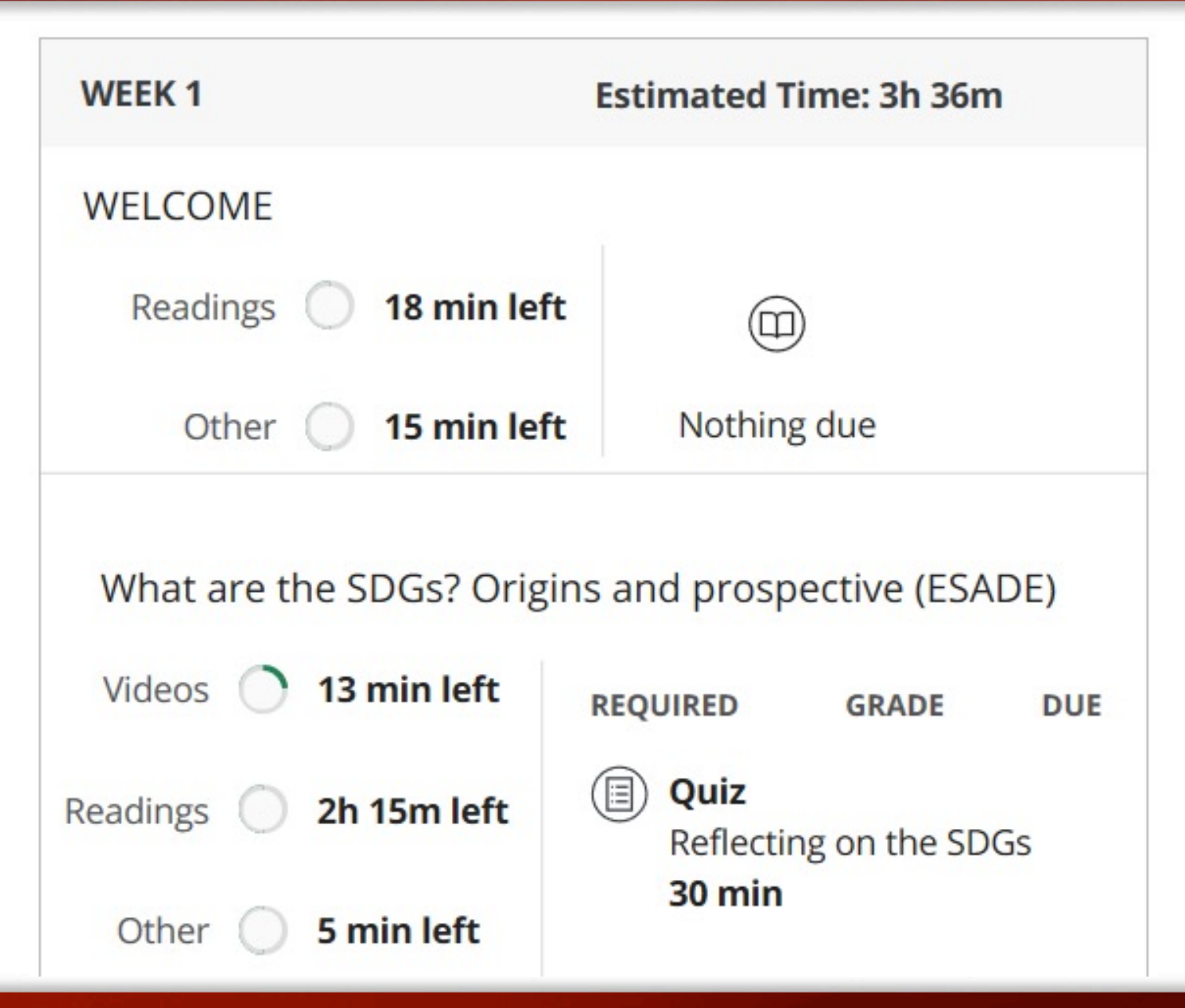

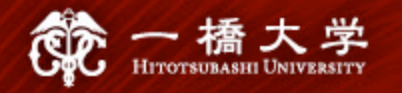

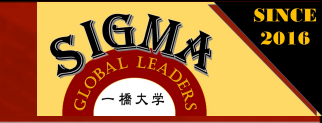

## **Deliverables (2021)**

| Cou                              | rsera Honor Code                                                                                                    |                                                |
|----------------------------------|----------------------------------------------------------------------------------------------------|------------------------------------------------|
| We're de                         | dicated to protecting the integrity of your work on Course                                                                                                    | ra.                                            |
| Starting<br>beginnin<br>followed | today, you'll no longer need to match your typing pattern a<br>g of each assignment. Instead, you'll be asked to confirm t<br>l Coursera's Honor Code before you submit your work. | at the<br>hat you've<br>i <mark>rn more</mark> |
| All learn                        | ers should:                                                                                                    |                                                |
|                                  | bmit their own original work                                                                                                    |                                                |

### COURSERA ASSIGNMENTS

- Individual MC-Test
- Short Essays

November 3rd

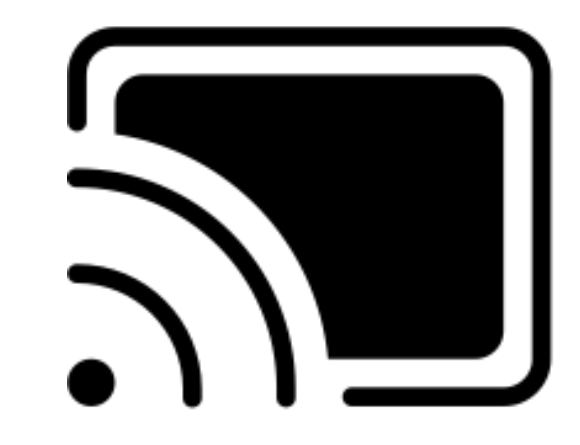

### CASECAST

- Format: mp4 Video
- Duration: 2.5 minute
- Content: Findings of your Case Study

November 28th

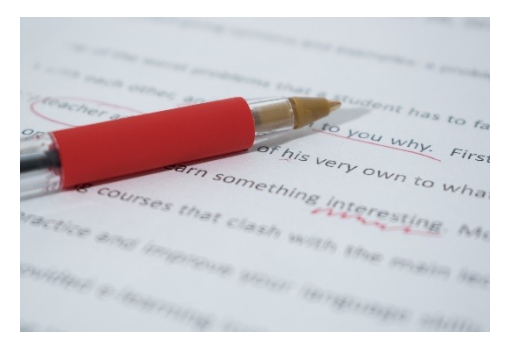

**REFLECTION PAPER** 

 To be defined by your home institution's lecturer

December 8<sup>th</sup>

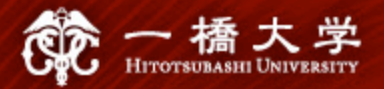

### SIGMA CaseCast 2019\_20

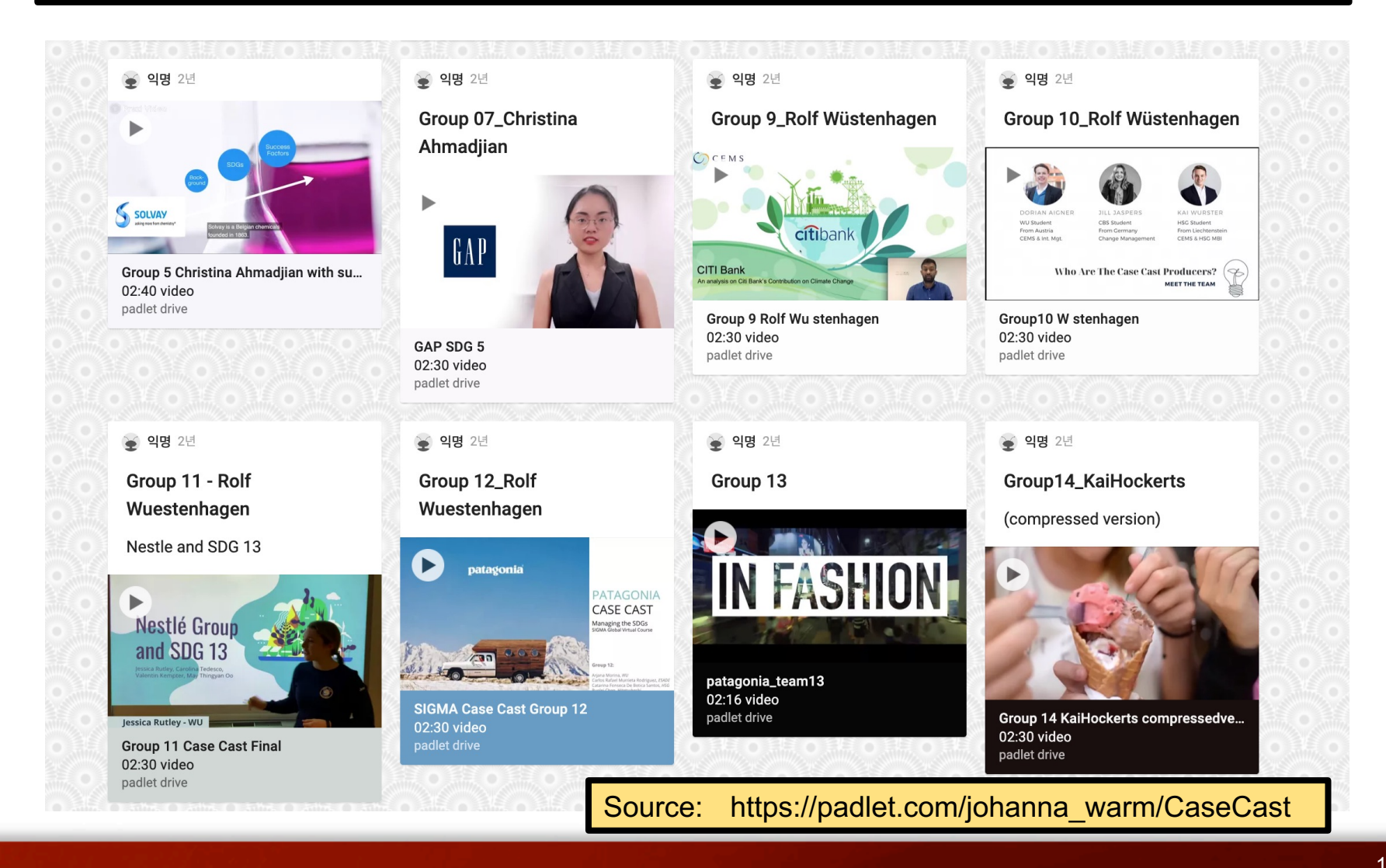

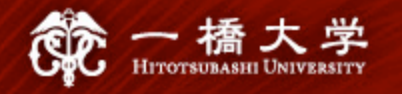

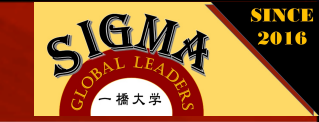

## **Course Webpage**

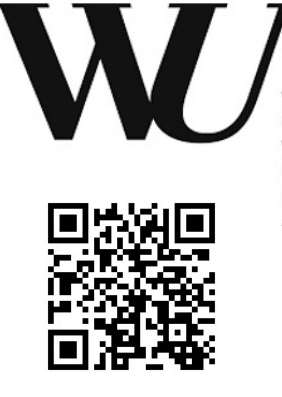

WIRTSCHAFTS UNIVERSITÄT WIEN VIENNA UNIVERSITY OF ECONOMICS AND BUSINESS

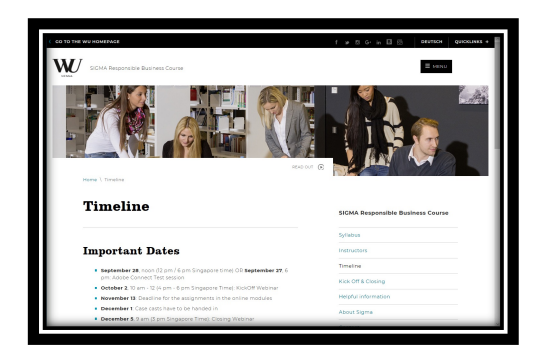

https://www.wu.ac.at/en/ sigma-rbp/timeline/

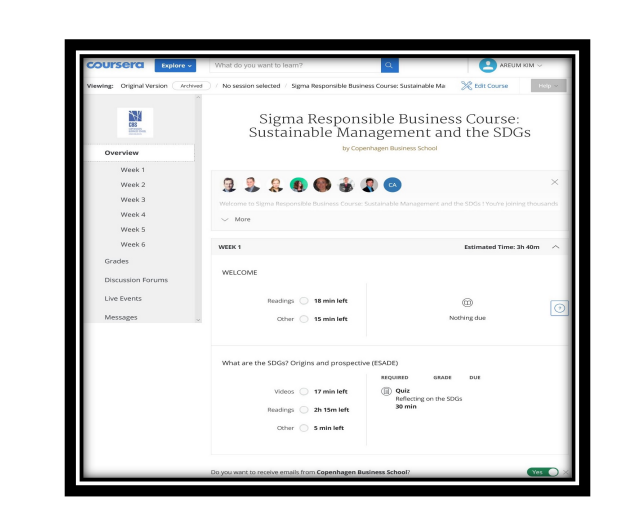

Sigma Responsible Business Course: Sustainable Management and the SDGs -Home | Coursera (https://www.coursera.org /learn/sigmaresponse/home/wel come)

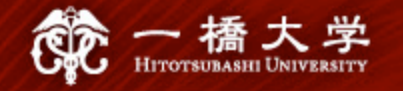

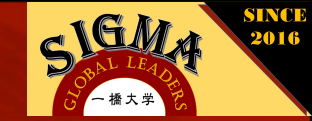

### **Overview of MODULE (2020)**

- Module 1: Global Virtual Teamwork
- Module 2: What are the SDGs? Origins and prospective
- Module 3: From Social Problem to Business Model
- Module 4: Responsible Global Leadership
- Module 5: Social Innovation & Value Creation
- Module 6: From Carbon Risk to Clean Energy Business Opportunities
- Module 7: Partnerships for gender equality in business
  - : The role of ESG investment
- Module 8: Reporting and the SDGs

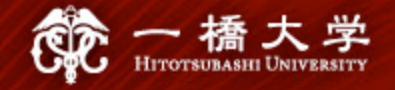

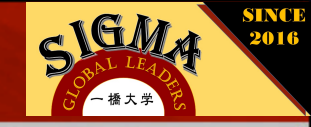

### MODULE 6 "From Carbon Risk to Clean Energy Business Opportunities (2018)"

### Learning Objectives:

Understand the status and outlook of climate change and renewable energy Assess the relative importance of different drivers of the global energy transition, including policy, economics, investor expectations and customer demand Through practical case studies, learn how global sustainability trends can translate to specific market opportunities for clean energy companies

- 1. Video: Welcome to the University of St. Gallen and introduction to the module
- 2. Discussion Prompt: Introduction to the module
- **3.** Video: Lesson 6.1 From Carbon Risk to Clean Energy Business Opportunities
- **4. Reading:** Lesson 6.1 From Carbon Risk to Clean Energy Business Opportunities
- 5. Video: Lesson 6.2 How Clean Energy Can Help To Fight Climate Change
- 6. Reading: Lesson 6.2 How Clean Energy Can Help To Fight Climate Change
- Video: Lesson 6.3 How Business Can Turn Climate Risk into Clean Energy Opportunity
- 8. Reading: Lesson 6.3 How Business Can Turn Climate Risk into Clean Energy Opportunity

Graded: Lesson 6.1 – From Carbon Risk to Clean Energy Business Opportunities
 Graded: Lesson 6.2 – How Clean Energy Can Help To Fight Climate Change
 Graded: Lesson 6.3 – How Business Can Turn Climate Risk into Clean Energy Opportunity

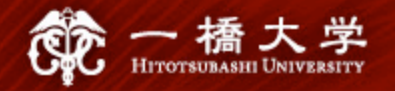

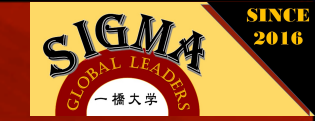

## **Reflection and Discussion Questions**

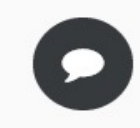

#### Reflection and discussion questions

For yourself, reflect upon the following questions mentioned in the video. Feel encouraged to share your thoughts in the discussion forum if you like:

- In your opinion, what drives "doing good" and "avoiding harm" activities in companies?
- What are the fundamental differences between the underlying motives between "doing good" and "avoiding harm"?
- · What does it take to be a responsible leader in terms of personality traits, competencies, and skills?
- · What other motives might exist?
- · How do companies and even entire societies drive responsible leadership?

Participation is optional

Reply

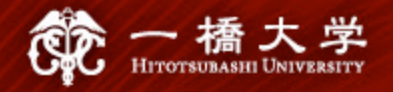

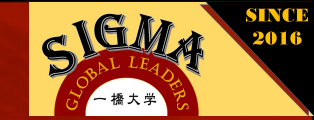

## **Reflection and Discussion Questions**

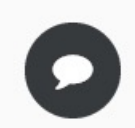

Reflection and discussion questions

For yourself, reflect upon the following questions mentioned in the video. Feel encouraged to share your thoughts in the discussion forum if you like:

- · How is it actually possible that business leaders contribute to sustainable development?
- Are there any trade-offs that need to be reconciled, are there any dilemmas that need to be taken into consideration?
- What is it that you as future leaders could and should do to contribute to sustainable development?

Participation is optional

Reply

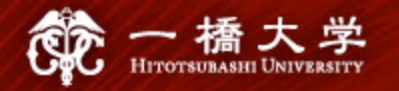

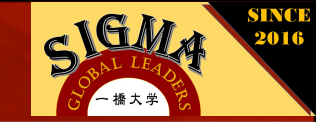

### **About Grades**

| COURSERCI Explore ~                    | What   | do you want to learn?                                              |                                         | 8          | AREUM KIN | l v    |
|----------------------------------------|--------|--------------------------------------------------------------------|-----------------------------------------|------------|-----------|--------|
| Viewing: Original Version Archived     | ) / No | session selected 🥖 Sigma Responsible Business Course               | Sustainable Ma                          | 💥 Edit Cou | urse      | Help ~ |
| You have completed all of t            |        | You have completed all of the as                                   | the assignments that are currently due. |            |           |        |
| Overview                               |        | Item                                                               | Status                                  | Due        | Weight    | Grade  |
| Grades                                 |        | Reflecting on the SDGs                                             |                                         |            | 1204      |        |
| Discussion Forums                      |        | Quiz                                                               |                                         |            | 1290      | -      |
| Live Events                            |        | <b>Module Assessment</b><br>Quiz                                   |                                         |            | 12%       | -      |
| Messages                               |        | <b>Module Assessment</b><br>Quiz                                   |                                         |            | 12%       | -      |
| Classmates                             | 0      | Module Assessment                                                  |                                         |            |           |        |
| Course Info                            |        | Quiz                                                               |                                         |            | 12%       | -      |
| Course Manager<br>Staff & Mentors Only |        | Lesson 6.1 – From Carbon Risk to Clean Energy Busin<br>Quiz        | ness Opportunities                      |            |           |        |
|                                        |        | <b>Lesson 6.2 – How Clean Energy Can Help To Fight Cli</b><br>Quiz | mate Change                             |            |           | ?      |

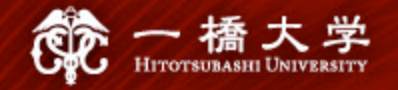

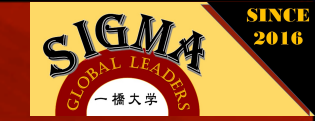

## About Quizzes (2019)

The assessment embedded in every online module counts for 4 points – regardless 1. if there is only one quiz (as in modules 2, 3, 4, 5 and 7) or more than one quiz (as in module 6) and if it is a short essay (as in module 2) or a multiple choice quiz (as in all the other modules). The threshold for passing a quiz is 80 % and they work on a "pass fail" logic. This means that you will get 4 points if you reach 80 % and 0 points if your result is below 80 %. In the KickOff meeting, some of you understood that you won't be able to pass the course if you don't pass every module, but this is not the case. 2. When you start the quizzes on Coursera, it shows you that you can repeat the quiz every 480 hours. This means, every quiz that you complete before October 26, 8:59 CET can be repeated **once**. The idea stems from last year where most students preferred this to an approach where every quiz can be repeated indefinitely, which is very much at odds with the logic of an effective assessment. If you decide to complete some quizzes after October 26 (but before November 15, which is the module deadline!), this is perfectly fine, but you will not be able to redo them

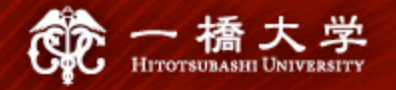

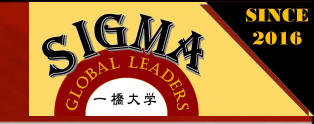

## **Group composition (2018)**

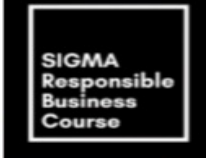

#### Groups

| Group 1: Rolf Wüstenhagen |            |  |
|---------------------------|------------|--|
| Student Name              | University |  |
| Bufler Dominik            | HSG        |  |
| Siddhant Agrawal          | SMU        |  |
| Cimon Raphaelle           | UPD        |  |
| Meyer Lea Maria           | WU         |  |

| Group 2: Liliana Arroyo |            |  |
|-------------------------|------------|--|
| Student Name            | University |  |
| Garcia Lopes Rafael     | WU         |  |
| Wen Ruozhu              | UPD        |  |
| Yamada Makiko           | ESADE      |  |
| Ang Wen Shu Crystal     | SMU        |  |
| Si Tho Jia Min Jaime    | SMU        |  |

| Group 4: Rolf Wüstenhagen |            |  |
|---------------------------|------------|--|
| Student Name              | University |  |
| Falco Laetitia            | UPD        |  |
| Mahima Sharda             | SMU        |  |
| Oberzaucher Lisa          | HSG        |  |
| Collepicolo Carolina      | ESADE      |  |

| Group 5: Rolf Wüstenhagen             |            |  |
|---------------------------------------|------------|--|
| Student Name                          | University |  |
| Quatrehomme Julie Monique<br>Michelin | CBS        |  |
| Oprea Victor                          | HSG        |  |
| Tan Rui Feng                          | SMU        |  |
| Ben Abdallah Sarah                    | UPD        |  |

| Group 6: Kai Hockerts |            |  |
|-----------------------|------------|--|
| Student Name          | University |  |
| Guilbault Marie       | UPD        |  |
| Bartha Tímea          | HSG        |  |
| Rossi Riccardo        | CBS        |  |
| Mincheva Katerina     | WU         |  |

| Group 7: Kai Hockerts |            |  |  |
|-----------------------|------------|--|--|
| Student Name          | University |  |  |
| Tea Haxhillari        | HSG        |  |  |
| Van Hellemont Olivia  | CBS        |  |  |
| Del Carmen Mickael    | UPD        |  |  |
| Kajal Ashok Batra     | SMU        |  |  |

| Group 8: Kai Hockerts |            |  |  |
|-----------------------|------------|--|--|
| Student Name          | University |  |  |
| Lee Kwang Chian       | SMU        |  |  |
| Chaloum Fanny         | UPD        |  |  |
| Hartman Kajsa Johanna | CBS        |  |  |
| Dannik Natalie        | wu         |  |  |

| Group 9: Liliana Arroyo |            |  |
|-------------------------|------------|--|
| Student Name            | University |  |
| Marchal Adélie          | UPD        |  |
| Rech Lucas              | WU         |  |
| Arce Katerine           | ESADE      |  |
| Deepika Jaswal          | SMU        |  |
| Kono Yuri               | ESADE      |  |

| Group 10: Olivier Charpateau |            |  |
|------------------------------|------------|--|
| Student Name                 | University |  |
| Soh Zhe Hong Solomon         | SMU        |  |
| Mastore Carolina             | CBS        |  |
| Rothacker Marine             | HSG        |  |
| Landete Gabriel              | UPD        |  |

| Group 11: Milda Zilinskaite |            |
|-----------------------------|------------|
| Student Name                | University |
| Sara Andreevska             | WU         |
| Ma Siyi                     | ESADE      |
| Ng Soon Ping Gavin          | SMU        |
| Bennani Yassine             | UPD        |

| Group 12: Milda Zilinskaite |            |
|-----------------------------|------------|
| Student Name                | University |
| Jarabak Tomas               | HSG        |
| Fu Weiyu Chloe              | SMU        |
| Weise Ines                  | WU         |
| Legendre Aliénor            | UPD        |
| Group 13: Olivier Charpatea | u          |
| Student Name                | University |
| Halper Jessica              | WU         |
| Rigollet Marine             | UPD        |
| Shashaa Dana                | ESADE      |
| Wernberg-Tougaard Frik      | CBS        |

| Group 14: Christof Miska |            |
|--------------------------|------------|
| Student Name             | University |
| Schuler Michele          | ESADE      |
| Blanc Charline           | UPD        |
| Kleinbichler Elisa       | WU         |

| Group 15: Olivier Charpateau |            |
|------------------------------|------------|
| Student Name                 | University |
| Foong Zi En Nathaniel        | SMU        |
| Diard François-Rene          | UPD        |
| Heinzmann Corsin             | HSG        |
| Castillo Jose Andres         | ESADE      |

| Group 16: Christof Miska |            |
|--------------------------|------------|
| Student Name             | University |
| Verdure Auriane          | CBS        |
| Courbis Arthur           | UPD        |
| Wang Yongheng            | SMU        |
| Paniotov Ivan            | WU         |

| Group 17: Olivier Charpateau |            |
|------------------------------|------------|
| Student Name                 | University |
| Halip Ana-Casandra           | WU         |
| Florine Bruijn               | SMU        |
| Bikour Adam                  | UPD        |
| Dadic Hana                   | HSG        |

| Group 18: Jonathan Chang |            |
|--------------------------|------------|
| Student Name             | University |
| Tejeda Alonso            | ESADE      |
| Krasnikov Tanja          | CBS        |
| Cetinjanin Éva           | UPD        |
| Tan Boon Yang Brendan    | SMU        |

| Group 19: Jonathan Chang |            |
|--------------------------|------------|
| Student Name             | University |
| Jensen Erick Thomas      | CBS        |
| Spingler Sina            | ESADE      |
| Levy Nathaniel           | UPD        |

| Group 20: Jonathan Chang        |            |
|---------------------------------|------------|
| Student Name                    | University |
| Rodrigues Vieira Lopes Catarina | WU         |
| Antola Liisa Maria Orvokki      | HSG        |
| Schulthess Laura                | UPD        |
| Vdovenko Anton                  | SMU        |

| Group 21: Jonathan Chang |            |
|--------------------------|------------|
| Student Name             | University |
| Berdal Aurore            | WU         |
| Fang Yuan                | CBS        |
| Tang Chi Lin             | SMU        |

| Group 22: Jonathan Chang |            |
|--------------------------|------------|
| Student Name             | University |
| Auzary Laurence          | UPD        |
| Jacome Luciana           | ESADE      |
| Clara Nonie Susanto      | SMU        |
| Myllymäki Maria          | WU         |

| Group 23: Olivier Charpateau |            |
|------------------------------|------------|
| Student Name                 | University |
| Eckert Lukas Manuel          | HSG        |
| Moraes de Carvalho           | ESADE      |
| Erba Jonathan                | CBS        |
| Moulonguet Diane             | UPD        |

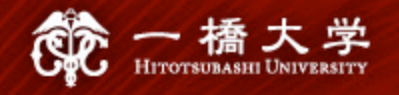

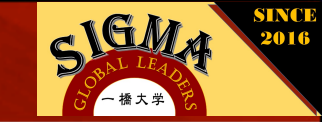

## How to organize your group work

- Schedule a weekly meeting with your group! You can use the project template provided for download to structure your meetings.
- Schedule 2 Skype meetings with your supervisor.

| 自動保存 • 力)                                                                                                    | ف کې د                                                                                            | Project_template - I                                                        | Excel                                              | kimareum <b>T</b>                                   | – – ×                                                | Skype Meeting                                                                                                |
|----------------------------------------------------------------------------------------------------|---------------------------------------------------------------------------------------------------|-----------------------------------------------------------------------------|----------------------------------------------------|-----------------------------------------------------|------------------------------------------------------|----------------------------------------------------------------------------------------------------|
| 77-7/ル ホーム 挿入<br>本ーム 挿入<br>Arial<br>B I 単<br>クリッグポード 5<br>M19 ・ : 2<br>A B<br>1<br>2<br>5<br>Toppic          | ページレイアウト 数式 デー<br>・10・A・A A<br>・田・ ひ・A・ 革・<br>フォント 「<br>C<br>C<br>C<br>C<br>C<br>C<br>C<br>C<br>C | 夕 校閲 表示 へル       - 一 校閲 表示 へル       - 二 二 二 二 二 二 二 二 二 二 二 二 二 二 二 二 二 二 二 | <ul> <li>         ・          ・         ・</li></ul> | を入力してください<br>武設定 ・ 部 崩除<br>開 書式<br>セル<br>F<br>Start | ビ 共有<br>・ ∑・☆▼・<br>・ 型・ ♪・<br>・ 編集 ^<br>G H ▲<br>End | Agenda - Achievements since last meeting Time and Date next meeting - To Dos until next meeting Participants |
| 3     -       6     Draft       7     Grafic       8     Data Analysis       9     -       10     -       11 | Add text<br>Add text<br>Add text                                                                  | done<br>in progress<br>on hold                                              | 30 Min.<br>2 h<br>6 h                              | 28.05.2019<br>29.05.2019<br>02.11.2018              | 30.05.2019<br>31.05.2019<br>02.12.2018               | Notes                                                                                                    |

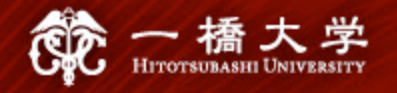

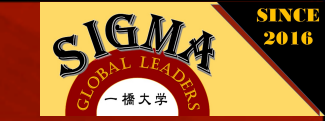

## How to get started on Coursera

As a student in the Sigma course, you will receive an invitation email, which you are prompted to accept. You will then be taken to the course description page where you can select the "go to course" button to view course materials. If you do not yet have a Coursera account, you will be prompted to create one in the invitation email. How to create a Coursera account:

•Go to coursera.org.

•At the top of the page, click 'Sign up'.

•Write your name, student email, and a password.

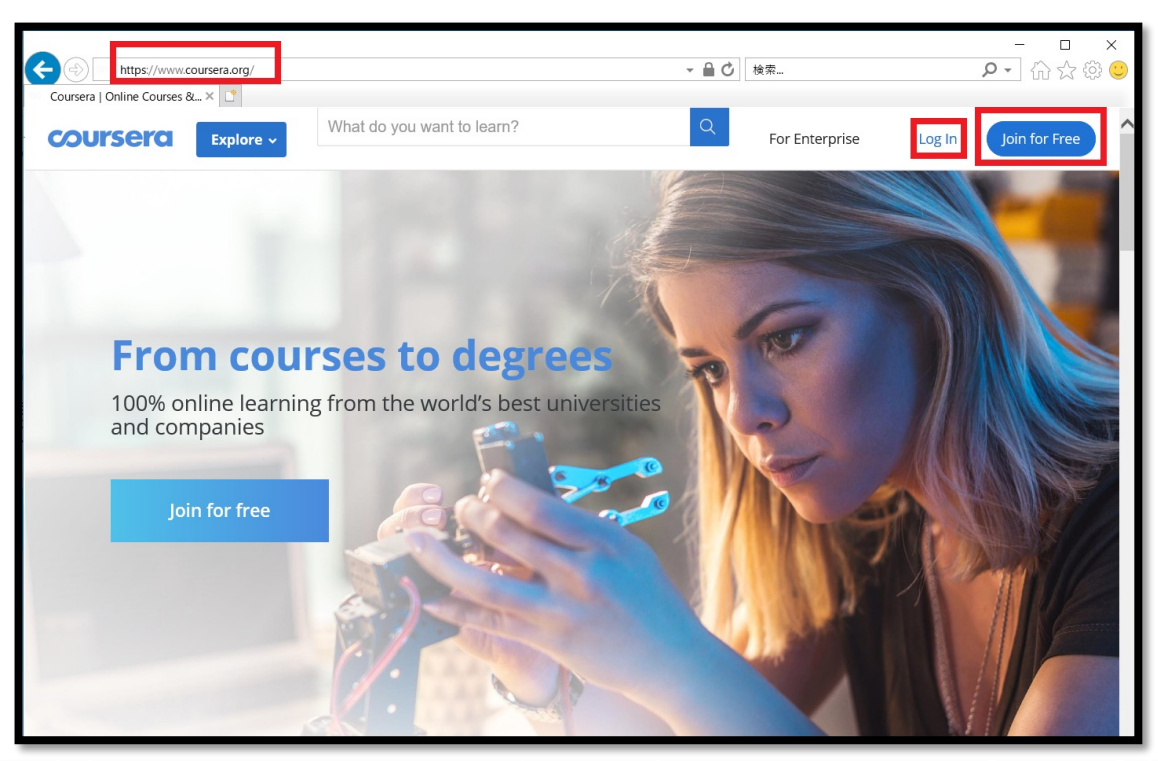

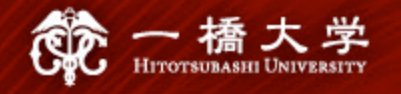

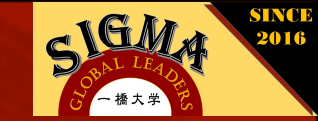

## Sigma Case Cast

- 1. Prepare your PowerPoint Presentation following the grid provided.
- 2. Screencast your presentation.
- 3. Bear in mind that your presentation must not be longer than 2.5 minutes!

|   | Aspects to be addressed                           |   | Additional information Present                    |
|---|---------------------------------------------------|---|---------------------------------------------------|
| • | Present the organization you are working with for | • | The first part of your Case Cast provides the     |
|   | your good practice case study.                    |   | context information about your organization. Due  |
| • | Describe the organizational/industry background.  |   | to the time restrictions this part should not be  |
| • | What SDGs are addressed?                          |   | longer than approximately 1 minute.               |
| • | What does the organization do particularly well?  | • | The second part provides your findings. This is   |
| • | Why does the organization succeed? What           |   | the main part of the Case Cast. It should explain |
|   | factors of success can you identify?              |   | to the audience why your organization is an       |
| • | Are there remaining challenges for the            |   | example for a good practice.                      |
|   | organization? What will they be working on next?  |   |                                                   |

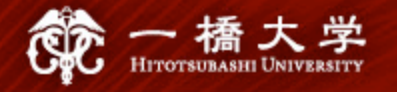

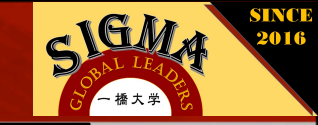

## How to record a screencast(1)

Using PowerPoint to record a ready-made PowerPoint Presentation:

- 1. Open your PowerPoint Presentation.
- Open SLIDE SHOW and choose RECORD SLIDE SHOW | RECORD FROM BEGINNING. Now the slide show opens in the Recording window (which looks similar to Presenter view), with buttons at the top left for starting and pausing, and stopping the recording.
- 3. Press the round, red button to start the recording countdown. You can record audio or video narration as you run through your presentation. You can pick a pointer tool (pen, eraser, or highlighter) from the array of tools just below the current slide. Note: PowerPoint does not record audio or video during transitions between slides, so do not speak while advancing the slide. Also, include a brief buffer of silence at the beginning and the end of each slide to make the transitions smooth and ensure that you do not cut off audible narration while transitioning from one slide to the next.
- 4. Press the square Stop button to finish recording.
- 5. Right click on the recording symbol which appeared on the slides to enter the video tools playback options and press TRIM to select the section of the video you want to keep. Press OK to save any changes.
  6. Under FILE choose EXPORT | CREATE A VIDEO. A Save As window will now appear, overlaying the main PowerPoint interface. Please select

save as .mp4.

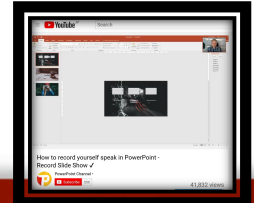

Online Video Tutorial

: https://www.youtube.com/watch?v=f8u\_QDZLqMs

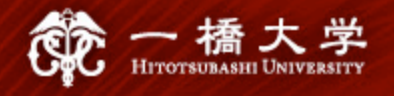

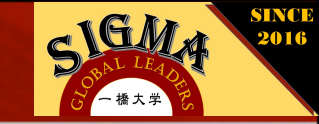

## How to record a screencast(2)

Using PowerPoint for recording and mixing various screencasts:

- 7. Insert as many blank, white slides, as needed.
- Setup your PowerPoint screencasts by clicking: INSERT |SCREEN RECORDING. You can drag a box around the area you want to record. Leave the AUDIO option on, if you want to narrate your screencast.
- 9. Press RECORD to start the recording countdown. After this PowerPoint will start recording on the selected slide. Record another PowerPoint Presentation, your own Webcam picture or other computer- or web based contents.
- 10. Press STOP up to the top of the window to finish recording.
- 11. Insert screencasts on as many slides you want.
- 12. Enter the video tools playback options and press TRIM to select the section of the videos you want to keep. Press OK to save any changes.
- 13. Under FILE choose EXPORT | RECORD A VIDEO

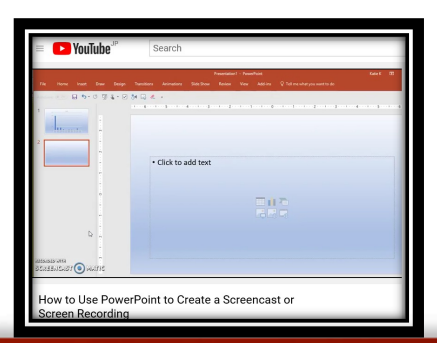

**Online Video Tutorial** 

: https://www.youtube.com/watch?v=M3TZ2PlcLhw

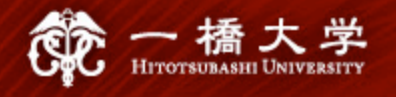

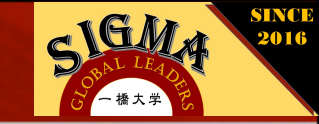

## How to record a screencast(3)

Using Screencast-o-matic to record a screencast:

- 1. Go to https://screencast-o-matic.com and click START RECORDING FOR FREE. Select LAUNCH FREE RECORDER.
- 2. In the RECORD PANEL, choose SCREEN. Open SIZE and go to FULLSCREEN. Adjust the audio settings.
- 3. Open your PowerPoint Presentation in presenter mode.
- Press REC to initiate the recording countdown and to start recording. Pause by pressing REC again. Navigate through your PowerPoint Presentation as you wish.
- 5. Press DONE to finish recording.
- 6. Trim the beginning and the end of your screencast by moving the handles in the lower bar.
- 7. Save the recording as a mp4 VIDEO FILE or upload it to YOUTUBE (preferably with setting: not listed)

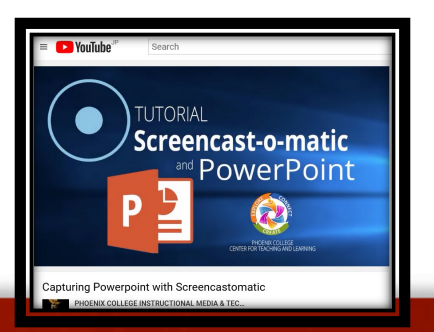

**Online Video Tutorial** 

: https://www.youtube.com/watch?v=uyocCvbYabA

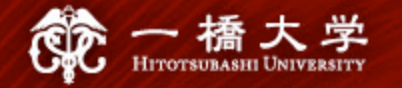

学部4年生へ

• 学部4年生からの質問:SIGMA科目は卒業に必要な単位を取得できるのか

⇒学部の正式な科目(HGP科目)として開講する予定のため卒業に必要な単位には 含まれるが、卒業(および進学)の判定前までに単位が付与されるかについては若 干不透明なところもある。

単位互換など、学外の授業を履修する場合や複数大学で開講する授業の場合、
 単位認定に時間がかかることもあるためこの単位が認定されないと進学や卒業
 ができないという状況にならないよう、要注意。

### **Contact Us**

Questions regarding course administration

- Email: <u>glp-office@law.hit-u.ac.jp</u>
- ▶ AREUM KIM(金芽凜):a.kim@r.hit-u.ac.jp

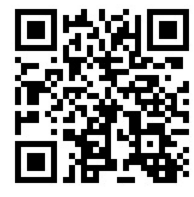

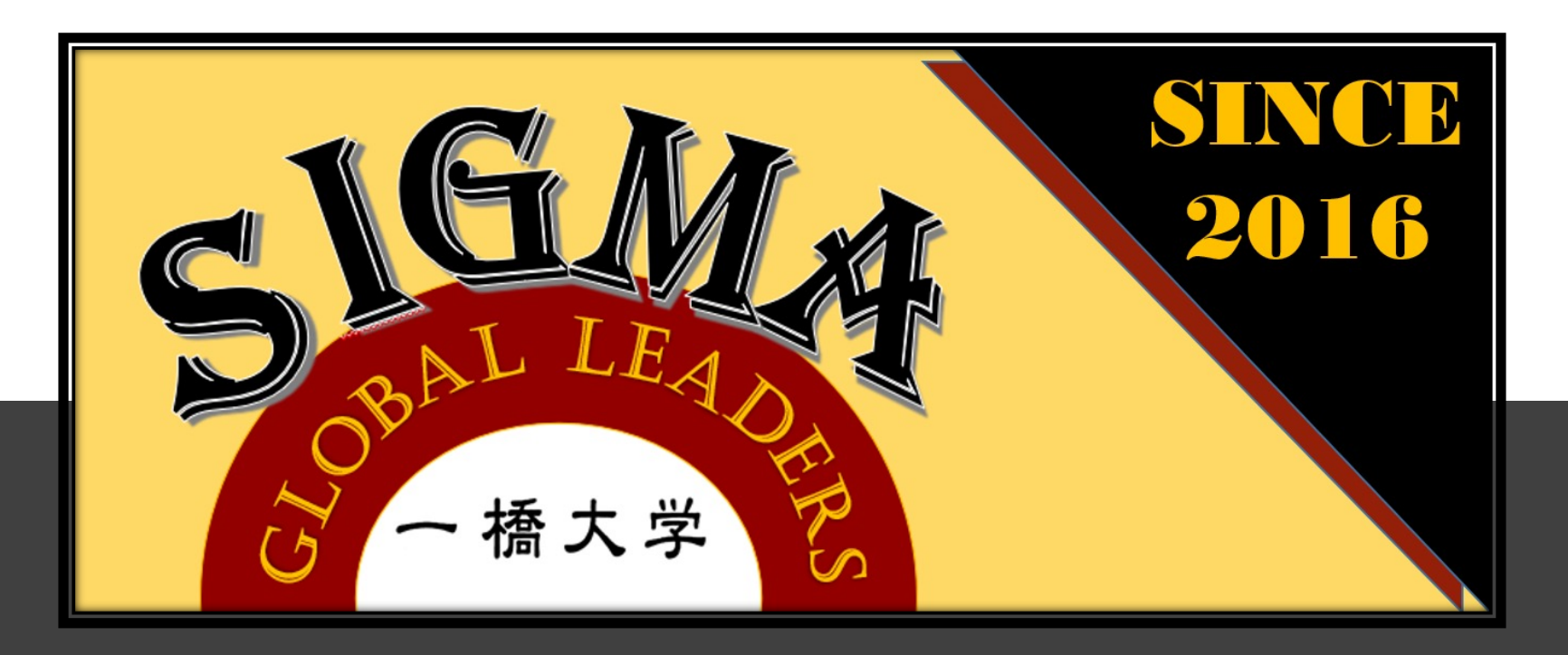

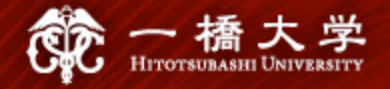

#### Application for the Managing the SDGs: SIGMA Global Active Learning

#### ★The deadline for applications is June 25th★

|                                                 | - 4 B SC                              |        |         | glp-office | @law.hit-u.ac.jp |  |  |  |
|-------------------------------------------------|---------------------------------------|--------|---------|------------|------------------|--|--|--|
| Name:<br>First Name<br>Middle Name<br>Last Name | (Romanized name as given in passport) |        |         |            |                  |  |  |  |
| Nationality                                     |                                       |        |         |            |                  |  |  |  |
| University;<br>Department;<br>Student No.       |                                       |        |         |            |                  |  |  |  |
| Year in Program                                 | ( 1st / 2nd / 3rd / 4th<br>Program    | ) Year | in ( Un | ıdergradı  | iate / Graduate  |  |  |  |
| E-mail Address                                  |                                       |        |         |            |                  |  |  |  |
| Theme of Research                               |                                       |        |         |            |                  |  |  |  |
| Academic<br>Supervisor                          |                                       |        |         |            |                  |  |  |  |
|                                                 | 1                                     | Poor   | Fair    | Good       | Excellent        |  |  |  |
|                                                 | Oral Communication Skills             |        |         |            |                  |  |  |  |
| English                                         | Reading Comprehension                 |        |         |            |                  |  |  |  |
| Proficiency                                     | Listening Comprehension               |        |         |            |                  |  |  |  |
|                                                 | Writing Skills                        |        |         |            |                  |  |  |  |
|                                                 | Test Score (e.g. TOEFL iBT 85)        |        |         |            |                  |  |  |  |
| Autograph Signature                             | Date:<br>Signature:                   |        |         |            |                  |  |  |  |
|                                                 | (Signature is optional)               |        |         |            |                  |  |  |  |

### **Registration for the Class**

### > By June 25<sup>th</sup>

glp-office@law.hit-u.ac.jp

- 科目名:「Managing the SDGs SIGMA Global Active Learning」
- 開講時期:2021年度秋学期(集中)
- 履修対象:全学部生·大学院生
- 成績評価:E•F

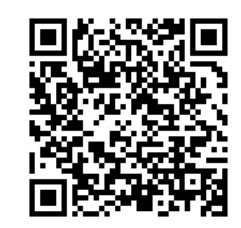

Societal Impact & Global Management Alliance

# グローバル人材育成 プロジェクト

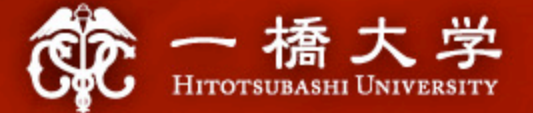

# Managing the SDGs

: SIGMA Global Active Learning

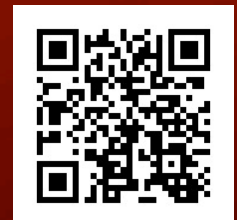